## GY-HM150 Firmware Update Procedure

## Note:

- Do not turn OFF the power during the update. Otherwise, the CPU may be destroyed and replacement of IC or board may be required.
- Use an AC adapter and a battery (with full gauge: recommended) simultaneously for updating.
- When the update is failed, audio AUTO LEDs are flash alternatively. In this case, remove the SD memory card, then try the update again.
- Do not format the SD/SDHC memory card by PC. The SD/SDHC memory card formatted on the PC may not work correctly. Format the SD/SDHC memory card on the GY-HM150 if formatting is required.
- You can also use the SD/SDHC memory cards formatted with digital still cameras, or formatted using formatting software supplied from SD/SDHC memory card manufacturer. (Greater than 16MB is required.)

Preparation (Copy the firmware to SD/SDHC memory card)

Note:

- 1. Do not use the SDHC card containing the recorded files. When it is used, format the SDHC memory card on the GY-HM150
- 2. Copy the update file into the SD/SDHC card so as to locate "PRIVATE" folder just under SD/SDHC card. (Do not copy the whole SD/SDHC card after unzipping.)

## Update procedure

- (1) Power turns to ON while pressing "OIS" and "MENU" simultaneously.
- (2) "UPDATE READY" message will appear on LCD display. (Version up screen will be displayed.)

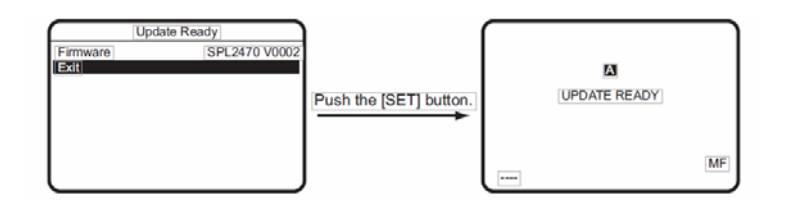

- (3) Insert the SD/SDHC card with the update firmware into [SLOT B] and firmware update is automatically started.
- (4) Progress bar is indicated on LCD display.

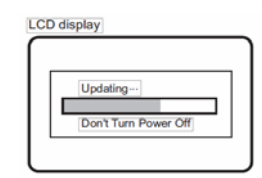

(5) Remove the SD/SDHC card after finishing update.

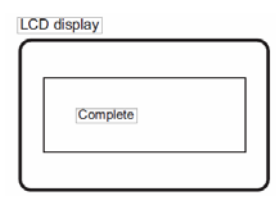

- (6) Update is finished after removing DC cable and battery.
- (7) Connect the AC adapter again to check the version. (Menu>Others>System information)